# ODBC を使って MS SQL の ISE 2.1 を設定する

### 目次

<u>はじめに</u> <u>前提条件</u> <u>要件</u> <u>使用するコンポーネント</u> <u>設定</u> <u>ステップ 1 : MS SQL の基本設定</u> <u>ステップ 2 : ISE の基本設定</u> <u>ステップ 3 : ユーザ認証の設定</u> <u>ステップ 4 : グループ取得の設定</u> <u>ステップ 5 : 属性取得の設定</u> トラブルシューティング

### 概要

このドキュメントでは、Open Database Connectivity(ODBC)を使用して Identity Services Engine(ISE)認証を行うための Microsoft Standard Query Language(SQL)サーバでの ISE の 設定方法について説明します。

**注:** Open Database Connectivity(ODBC)認証では、ISE がプレーン テキストのパスワー ドを取得できることが必要です。 データベース内でパスワードを暗号化できますが、**スト アドプロシージャ**で復号する必要があります。

# 前提条件

### 要件

次の項目に関する知識が推奨されます。

- ・データベースと ODBC の概念
- Microsoft SQL Server

### 使用するコンポーネント

このドキュメントの情報は、次のソフトウェアとハードウェアのバージョンに基づくものです。

- Identity Services Engine 2.1
- MSSQL Server 2008 R2

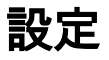

### ステップ 1: MS SQL の基本設定

設定手順には、データベースと、そのデータベースにアクセスする権限を持つ 1 つの ISE ユーザの作成が含まれます。

**注:** ISE は SQL サポートします。Windows アカウントはサポートしません。 認証モードを 変更する必要がある場合は、「<u>サーバ認証モードの変更</u>」を参照してください。

1. SQL Server Management Studio を開き([Start] メニュー [Microsoft SQL Server 2008 R2])、 データベースを作成します。

| K Microsoft SQL Serve                                    | er Management Studio             |
|----------------------------------------------------------|----------------------------------|
| File Edit View De                                        | ebug Tools Window Community Help |
| 🕴 🔔 New Query 🛛 🛅 🗎                                      | 🜇 🜇   🕞   😂 🖃 🍊   🕮 💂            |
| Object Explorer                                          | + ₽ ×                            |
| Connect 🕶 📑 📑                                            | T 🛃 🍒                            |
| <ul> <li>Iocalhost (SQL Se</li> <li>Databases</li> </ul> | erver 10.50.1600 - BABALAND\ad   |
| 🗆 🧰 Sys                                                  | New Database                     |
| ± 💆                                                      | Attach                           |
| E E E                                                    | Restore Database                 |
| 🚊 Dat                                                    | Restore Files and Filegroups     |
| E      Security      F     Server                        | Start PowerShell                 |
| 🕀 🧰 Replicat                                             | Reports +                        |
| Manage     SQL Ser                                       | Refresh                          |
|                                                          |                                  |

2. デフォルト オプションをそのままにするか、次のイメージに示すようにデータベース設定を調整します。

| 🚪 New Database                        |                   |           |                     |         |                           |                                          | × |
|---------------------------------------|-------------------|-----------|---------------------|---------|---------------------------|------------------------------------------|---|
| Select a page                         | 🔄 Script 👻 📑 I    | Help      |                     |         |                           |                                          |   |
| General                               |                   |           |                     |         |                           |                                          |   |
| Filegroups                            | Database name:    |           | ISEDB               |         |                           |                                          |   |
|                                       | Owner:            |           | <default></default> |         |                           |                                          |   |
|                                       | 🔽 Use full-text i | ndexing   |                     |         |                           |                                          |   |
|                                       | Database files:   |           |                     |         |                           |                                          |   |
|                                       | Logical Name      | File Type | Filegroup           | Initial | Autogrowth                | Path                                     |   |
|                                       | ISEDB             | Rows Data | PRIMARY             | 2       | By 1 MB, unrestricted gro | C:\Program Files\Microsoft SQL Server\MS |   |
|                                       | ISEDB_log         | Log       | Not Appli           | 1       | By 10 percent, unrestrict | C:\Program Files\Microsoft SQL Server\MS |   |
|                                       |                   |           |                     |         |                           |                                          |   |
|                                       |                   |           |                     |         |                           |                                          |   |
|                                       |                   |           |                     |         |                           |                                          |   |
|                                       |                   |           |                     |         |                           |                                          |   |
|                                       |                   |           |                     |         |                           |                                          |   |
|                                       |                   |           |                     |         |                           |                                          |   |
|                                       |                   |           |                     |         |                           |                                          |   |
| Connection                            |                   |           |                     |         |                           |                                          |   |
| Server:<br>localhost                  |                   |           |                     |         |                           |                                          |   |
| Connection:<br>BABALAND\administrator |                   |           |                     |         |                           |                                          |   |
| View connection properties            |                   |           |                     |         |                           |                                          |   |
|                                       |                   |           |                     |         |                           |                                          |   |
| Progress                              |                   |           |                     |         |                           |                                          |   |
| Ready                                 | •                 |           |                     |         |                           | Þ                                        |   |
| The start                             |                   |           |                     |         |                           | Add Remove                               |   |
|                                       |                   |           |                     |         |                           |                                          |   |
|                                       |                   |           |                     |         |                           | OK Cancel                                | 1 |

3. 次のイメージに示すように、ユーザを作成し、権限を設定します。

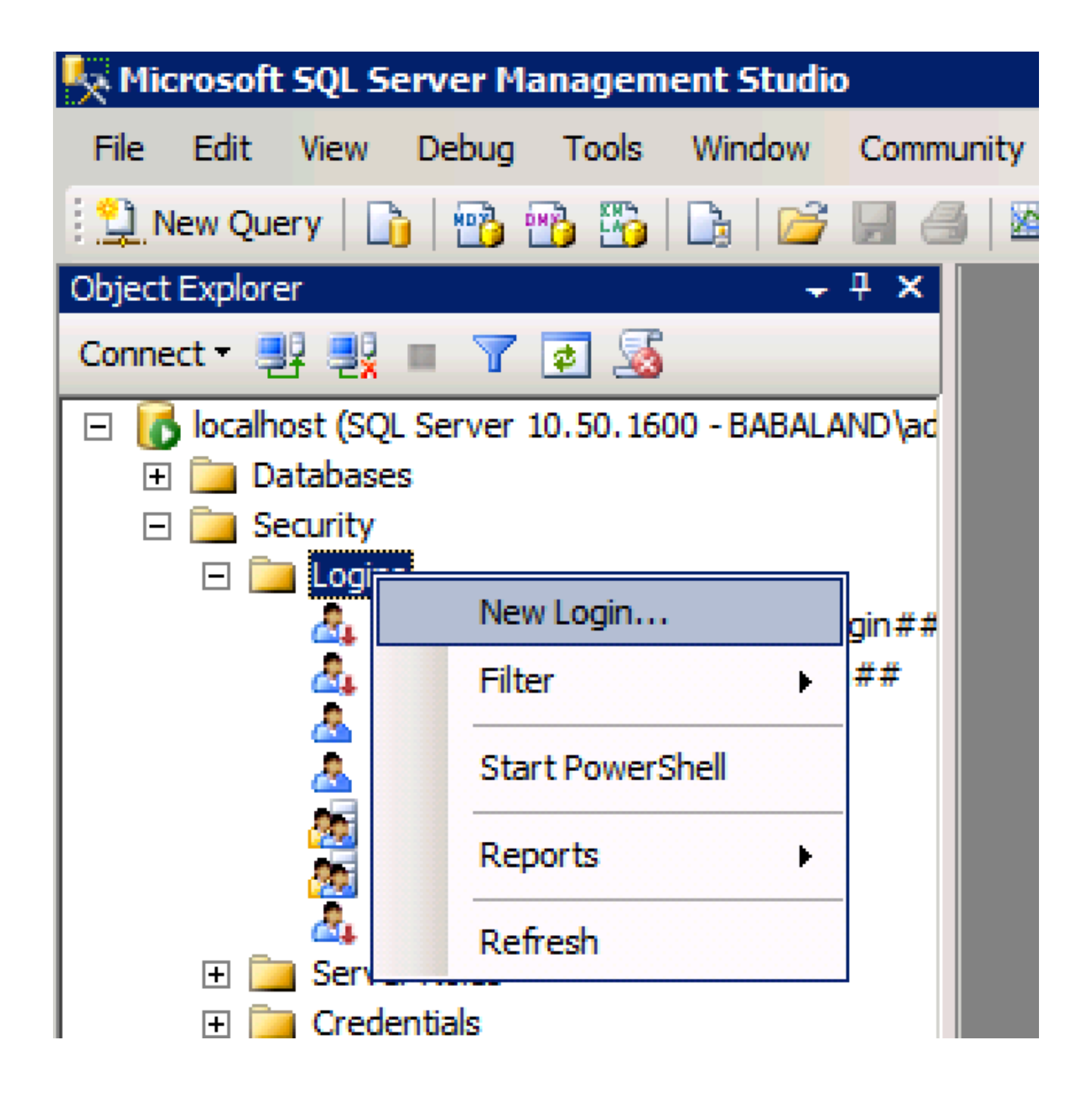

| 🚪 Login - New                         |                            |                     |        |
|---------------------------------------|----------------------------|---------------------|--------|
| Select a page                         | <u>S</u> Script 👻 📑 Help   |                     |        |
| General                               |                            |                     | Conroh |
| User Mapping                          | Login name.                | ISEDBOSEF           | Search |
| Securables                            | O Windows authentication   |                     |        |
|                                       | SQL Server authentication  |                     |        |
|                                       | Password:                  | ••••                |        |
|                                       | Confirm password:          | •••••               |        |
|                                       | Specify old password       |                     |        |
|                                       | Old password:              |                     |        |
|                                       | Enforce password policy    | /                   |        |
|                                       | Enforce password expira    | ation               |        |
|                                       | 🗖 User must change pass    | word at next login  |        |
|                                       | O Mapped to certificate    |                     |        |
|                                       | O Mapped to asymmetric key | <b></b>             |        |
|                                       | Map to Credential          | <b></b>             | Add    |
| Connection                            | Mapped Credentials         | Credential Provider |        |
| Server:<br>localhost                  |                            |                     |        |
| Connection:<br>BABALAND\administrator |                            |                     |        |
| View connection properties            |                            |                     |        |
| Progress                              |                            |                     | Remove |
| Ready                                 | Default database:          | ISEDB               |        |
| The start of                          | Defectibleseuroes          | <default></default> |        |
|                                       | Delaukianguage:            |                     |        |
|                                       |                            | ОК                  | Cancel |
|                                       |                            |                     |        |

| Login Properties - ISEDBUser | ı.            |                              |           |                |
|------------------------------|---------------|------------------------------|-----------|----------------|
| Select a page                | 🕄 Script 🕞    | 🖪 Help                       |           |                |
| 🚰 General 🚽                  | <u> </u>      |                              |           |                |
| Server Roles                 | Lleare man    | upad to this login:          |           |                |
| User Mapping                 | Maa           | Detekara                     | 11        | Defect Colorea |
|                              |               | Lacabase                     | User      | Default Schema |
| Status                       |               | ISEDB                        | ISEDBUser |                |
|                              |               | master                       |           |                |
|                              |               | model                        |           |                |
|                              |               | msdb                         |           |                |
|                              |               | tempdb                       |           |                |
|                              |               |                              |           |                |
|                              |               |                              |           |                |
|                              |               |                              |           |                |
|                              |               |                              |           |                |
|                              |               |                              |           |                |
|                              |               |                              |           |                |
|                              |               |                              |           |                |
|                              | Guest         | account enabled for: ISEDB   |           |                |
|                              |               |                              |           |                |
|                              | Database      | role membership for: ISEDB   |           |                |
| Connection                   | ✓ db_ac       | cessadmin                    |           |                |
| Server                       | 🗌 db_ba       | ckupoperator                 |           |                |
| localhost                    | ✓ db_da       | tareader                     |           |                |
| Connection                   | v db_da       | tawriter                     |           |                |
| BABALAND\administrator       |               | ladmin                       |           |                |
|                              | l ⊡ db_de     | nydatareader<br>ovdatawriter |           |                |
| View connection properties   |               | iner                         |           |                |
|                              | db_on         | curitvadmin                  |           |                |
| Progress                     | <b>public</b> | ,                            |           |                |
| Ready                        | <u> </u>      |                              |           |                |
|                              |               |                              |           |                |
| . of the                     |               |                              |           |                |
|                              |               |                              |           |                |
|                              |               |                              |           | OK Cancel      |
|                              |               |                              |           |                |

## ステップ 2: ISE の基本設定

[Administration] > [External Identity Source] > [ODBC] で **ODBC Identity Source** を作成し、接続を テストします。

#### ODBC List > ISE\_ODBC

#### **ODBC Identity Source** General Stored Procedures Attributes Groups **ODBC DB connection details** \* Hostname/IP[:port] bast-ad-ca.cisco.com \* Database name ISEDB Admin username (i)**ISEDBUser** Admin password ..... \* Timeout 5 **Test connection** Х \* Retries 1 Connection succeeded \* Database type Microsoft SQL Serv **Stored Procedures** Plain text password authentication - Not Configured Test Connection Plain text password fetching - Not Configured Check username or machine exists - Not Configured Fetch groups - Not Configured Fetch attributes - Not Configured Close

### ステップ3:ユーザ認証の設定

ODBC の ISE 認証では、ストアド プロシージャを使用します。認証のストアド プロシージャは 次のシンタックスで resultset を返します。

| 值                   | タイプ                |
|---------------------|--------------------|
| 結果                  | Integer            |
| グループ(ACS 4.2 のみと互換) | 整数または varchar(255) |
| アカウント情報             | varchar(255)       |
| エラー文字列              | varchar(255)       |

他の手順については、『<u>Cisco Identity Services Engine 2.1 アドミニストレーション ガイド</u>』を 参照してください。

**ヒント**: resultset の代わりに名前付きパラメータが返されることがあります。 これは別の タイプの出力ですが、機能は同じです。

1. オプションに移動し、[Prevent saving change that require table re-creation] チェックボックス をオフにします(オプション)。

| Options                                                                                                    | ? ×                                                                                                    |
|----------------------------------------------------------------------------------------------------|----------------------------------------------------------------------------------------------------|
| <ul> <li>Environment</li> <li>General</li> <li>Fonts and Colors</li> <li>Keyboard</li> <li>Help</li> <li>Text Editor</li> <li>Query Execution</li> <li>Query Results</li> <li>SQL Server Object Explorer</li> <li>Designers</li> <li>Table and Database Designers</li> <li>Maintenance Plans</li> <li>Analysis Services Designers</li> <li>Source Control</li> </ul> | Table Options         Image: Override connection string time-out value for table designer updates:         Transaction time-out after:         30       seconds         Auto generate change scripts         Warn on null primary keys         Warn about difference detection         Warn about tables affected         Prevent saving changes that require table re-creation         Diagram Options         Default table view:         Column Names |
|                                                                                                    | OK Cancel                                                                                                    |

2. テーブルを作成します。 **プライマリ キー**に ID 設定が行われていることを確認します。 user\_id を**プライマリ キー**として設定するには、[column name] を右クリックします。

|   | SQLQuery2.sqlistrator  | (52))* BAST-AD | -CA.ISdbo.IS | _Users* |     | + ) |
|---|------------------------|----------------|--------------|---------|-----|-----|
|   | Column Name            | Data Type      | Allow Nulls  |         |     |     |
| ľ | 🛿 user_id              | int            |              |         |     |     |
|   | username               | varchar(MAX)   |              |         |     |     |
|   | password               | varchar(MAX)   |              |         |     |     |
|   |                        |                |              |         |     |     |
|   |                        |                |              |         |     |     |
|   |                        |                |              |         |     |     |
|   |                        |                |              |         |     |     |
|   |                        |                |              |         |     |     |
|   |                        |                |              |         |     |     |
|   |                        |                |              |         |     |     |
|   | Column Droportion      |                |              |         |     |     |
|   |                        |                |              |         |     |     |
|   | ₽ <mark>2</mark> ↓ □   |                |              |         |     |     |
|   |                        |                |              |         | No  |     |
|   | Has Non-SQL Server Sub | scriber        |              |         | No  |     |
|   | Identity Specification |                |              |         | Yes |     |
|   | (Is Identity)          |                |              |         | Yes | -   |
|   | Identity Increment     |                |              |         | 1   |     |
|   | Identity Seed          |                |              |         | 1   |     |

### 最後の SQL :

CREATE TABLE [dbo].[ISE\_Users]( [user\_id] [int] IDENTITY(1,1) NOT NULL, [username] [varchar](max) NOT NULL, [password] [varchar](max) NOT NULL, CONSTRAINT [PK\_ISE\_Users] PRIMARY KEY CLUSTERED [user\_id] ASC )WITH (PAD\_INDEX = OFF, STATISTICS\_NORECOMPUTE = OFF, IGNORE\_DUP\_KEY = OFF, ALLOW\_ROW\_LOCKS = ON, ALLOW\_PAGE\_LOCKS = ON) ON [PRIMARY]

3.1人のユーザを挿入するには、このクエリーを実行します。

(

) ON [PRIMARY]

insert into ISE\_Users(username,password) values('odbcuser1','odbcpass'); 4. プレーン テキストのパスワード認証のプロシージャを作成します(PAP、EAP-GTC 内部メソッド、TACACS に使用)。

CREATE PROCEDURE [dbo].[ISEAuthUserPlainReturnsRecordset] @username varchar(255), @password varchar(255) AS BEGIN IF EXISTS( SELECT username FROM ISE\_Users WHERE username = @username AND password = @password ) SELECT 0,11,'This is a very good user, give him all access','No Error' FROM ISE\_Users WHERE username = @username ELSE SELECT 3,0,'odbc','ODBC Authen Error' END

#### 5. プレーン テキストのパスワードの取得プロシージャを作成します(CHAP、MSCHAPv1/v2、 EAP-MD5、LEAP、EAP-MSCHAPv2 内部メソッド、TACACS に使用)。

CREATE PROCEDURE [dbo].[ISEFetchPasswordReturnsRecordset] @username varchar(255) AS BEGIN IF EXISTS( SELECT username FROM ISE\_Users WHERE username = @username) SELECT 0,11,'This is a very good user, give him all access','No Error',password FROM ISE\_Users WHERE username = @username ELSE SELECT 3,0,'odbc','ODBC Authen Error' END 6. ユーザ名またはマシンの存在を確認するプロシージャを作成します(MAB、REAP の高速接続 、EAP-FAST、および EAP-TTLS に使用)。 BEGIN IF EXISTS( SELECT username FROM ISE\_Users WHERE username = @username) SELECT 0,11,'This is a very good user, give him all access','No Error' FROM ISE\_Users WHERE username = @username ELSE SELECT 3,0,'odbc','ODBC Authen Error' END

7. 作成したプロシージャをテストします。

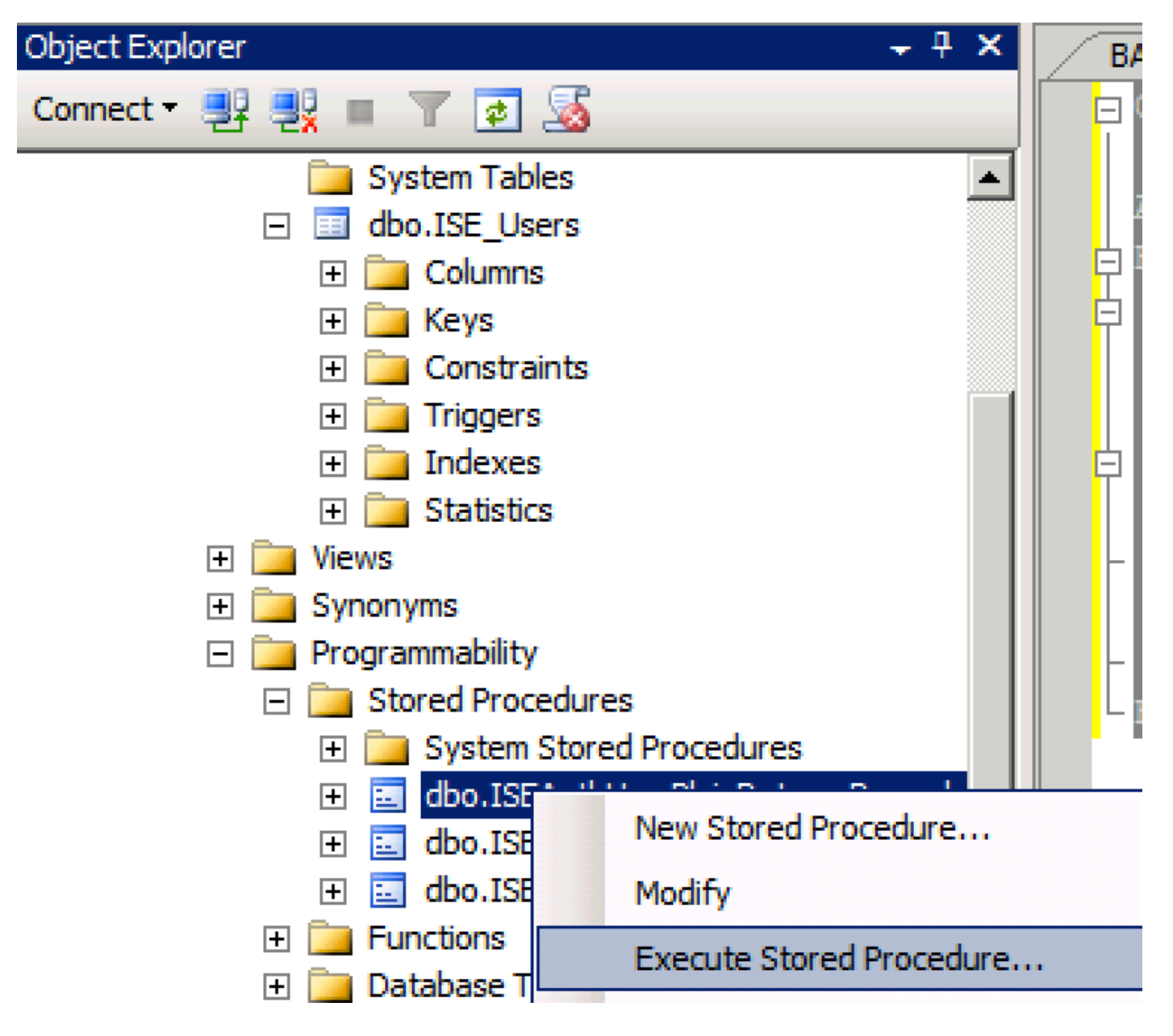

| Series a page  Series  Series Series Series Series Series Series Series Series Series Series Series Series Series Series Series Series Series Series Series Series Series Ser                                                                                                    | 🐙 Execute Procedure - [dbo].[         | ISEAuthUserPlainR                             | eturnsRecordset          | ]                     |                    |             |
|----------------------------------------------------------------------------------------------------|---------------------------------------|-----------------------------------------------|--------------------------|-----------------------|--------------------|-------------|
| Personal Personal Pe                                                                                                    | Select a page                         | 🔄 Script 👻 📑 Hel                              | p                        |                       |                    |             |
| Parameter       Data Type       Output Planmeter       Pass Null Value       adouter1         @usename       varchar(25)       No <ul> <li>odbopase]</li> <li>edbopase]</li> </ul> @password       varchar(25)       No <ul> <li>odbopase]</li> <li>odbopase]</li> </ul> @password       varchar(25)       No <ul> <li>odbopase]</li> <li>odbopase]</li> </ul> @password       varchar(25)       No <ul> <li>odbopase]</li> <li>odbopase]</li> </ul> @password       varchar(25)       No <ul> <li>odbopase]</li> <li>odbopase]</li> </ul> Sever:       coanted <ul> <li>odbopase]</li> <li>odbopase]</li> <li>Provertion:</li> <li>BABLARN Value Antion (Str)</li> <li>BAT-AD-CALSdo.ISE (Deters)</li> <li>SQLOBER/2.edmethod (Str)</li> <li>BAT-AD-CALSdo.ISE (Deters)</li> <li>Varchardon (Str)</li> <li>BAT-AD-CALSdo.ISE (Deters)</li> <li>Provertion (Str)</li> <li>BAT-AD-CALSdo.ISE (Deters)</li> <li>SQLOBER/2.ed</li></ul>                                                                                                    | 🚰 General                             |                                               |                          |                       |                    |             |
| Connection       epassword       varchar(255)       No       odccsel         epassword       varchar(255)       No       odccsel         epassword       varchar(255)       No       odccsel         Server:       occurrection:       BABALAND Safministrator         BABALAND Safministrator       Mex connection properties         Progress       OK       Cancel         Operation:       DATAD-CALEdo.DELUses       SQ.QueryZag(bitrator(52))*       BAST-AD-CALEdo.DELUses       v         Progress       OK       Cancel       OK       Cancel       Cancel         Operation:       DATAD-CALEdo.DELUses       SQ.QueryZag(bitrator(52))*       BAST-AD-CALEdo.DELUses       v         Progress       O       OK       Cancel       OK       Cancel         Operation:       OK       Cancel       OK       Cancel       OK         OCLABEL Structure:       SQ.QueryZag(bitrator(52))*       BAST-AD-CALEdo.DELUses       v       V         OCLABEL Structure:       SQ.QueryZag(bitrator(52))*       BAST-AD-CALEdo.DELUses       v       V         Structure:       Variation:       SQ.QueryZag(bitrator(52))*       BAST-AD-CALEdo.DELUses       v         OCLABEL Structure:       <                                                                                                    |                                       | Parameter                                     | Data Type                | Output Parameter      | Pass Null Value    | Value       |
| Connection<br>Sever:<br>Sever:<br>Se |                                       | Qusemame                                      | varchar(255)             | No                    |                    | odbcuser1   |
| Connection<br>Server:<br>icochost<br>Correction:<br>BABALNAD valueministrator<br>Wexconnection properties<br>Yources<br>Progress<br>Progress<br>Connection properties<br>Progress<br>Progress<br>Connection properties<br>Progress<br>Connection properties<br>Progress<br>Connection properties<br>Progress<br>Connection properties<br>Progress<br>Connection properties<br>Connection propertie                                                                                                    |                                       | epassword                                     | varcnar(200)             | INO                   |                    | oubcpass    |
| Onnection         Server:<br>localinal         Connection:         BABALAND'administrator         Wew connection properties         *rogress         *rogress                                                                                                    |                                       |                                               |                          |                       |                    |             |
| Connection Server: localinest Connection Server: localinest Connection BABALAND'administrator Progress Progress                                                                                                    |                                       |                                               |                          |                       |                    |             |
| Connection<br>Server:<br>icoalist<br>Connection:<br>BABALAND administrator<br>BABALAND administrator<br>BABALAND administrator<br>Wew connection properties<br>if Wew connection properties<br>if We column name) (No column name) (No column name)<br>if We column name) (No column name) (No column name)<br>if We column name) (No column name) (No column name)                                                                                                    |                                       |                                               |                          |                       |                    |             |
| Connection Server: locahoat Connection Server: locahoat Connection: BABALAND'administrator Wew connection properties Progress Ready  Co Ready  C Cancel  C Cancel C Cancel C Cancel C                                                                                                    |                                       |                                               |                          |                       |                    |             |
| Connection Server: localinod Server: localinod Server: localinod Server: localinod Server: localinod Server: localinod Server: BABALAND'administrator Progress Progress Progre                                                                                                    |                                       |                                               |                          |                       |                    |             |
| Connection Server: localhost Connection: BABALANDVadministrator  Y Vew connection properties  Yourcess  OK Cancel  OK Cancel  OK Cancel  OK Cancel  OK Cancel  SetUp: SetUp: SetU                                                                                                    |                                       |                                               |                          |                       |                    |             |
| Connection Server: localhost Connection: BABALAND/administrator BABALAND/administrator BABALAND/administrator Wew connection properties Progress Co Ready C Cancel OK Cancel OK Cancel OK Cancel  SELECT 'Recturn_value int SELECT 'Recturn_value = [dbo].[ISEAuthUserPlainEcturnsRecordset] (Vertur_value = [dbo].[ISEAuthUserPlainEcturnsRecordset] SELECT 'Recturn_value = @return_value GO PECLARE @return_value = @return_value GO                                                                                                    |                                       |                                               |                          |                       |                    |             |
| Connection Server: blocathost Connection BABALANDNadministrator BABALANDNadministrator Mexess Progress Progress                                                                                                    |                                       |                                               |                          |                       |                    |             |
| Connection Server: localhost Connection: Server: localhost Connection: Progress Progress Prog                                                                                                    |                                       |                                               |                          |                       |                    |             |
| Connection Server: localhost Cornection: BABALAND administrator  Market Connection properties Progress Connection properties Progress Connection properties Progress Connection properties Connection properties Connection                                                                                                    |                                       |                                               |                          |                       |                    |             |
| Server:<br>localhost<br>Connection:<br>BRALAND/administrator<br>Wew connection properties<br>Progress<br>Commention properties<br>Progress<br>Commention properties<br>Progress<br>Commention properties<br>Progress<br>Commention properties<br>Progress<br>Commention properties<br>Progress<br>Commention properties<br>Commention properties<br>Commention properties<br>Commention properties<br>Commention properties<br>Commention properties<br>Second<br>Second<br>Commention properties<br>Commention properties<br>C                                                                                                    | Connection                            |                                               |                          |                       |                    |             |
| localhost<br>Connection:<br>BABALAND'administrator                                                                                                    | Server:                               |                                               |                          |                       |                    |             |
| Connection:<br>BABALAND'administrator<br>BABALAND'administrator<br>Progress<br>Progress                                                                                                    | localhost                             |                                               |                          |                       |                    |             |
| Image: State of the commanded of the commanded of the comman                                                                                                    | Connection:<br>BABALAND\administrator |                                               |                          |                       |                    |             |
| Progress Progress Ready OK Cancel OK Cancel OK Cancel OK Cancel OK Cancel DSE [ISEDB] GO DECLARE @return_value int EXEC @return_value int EXEC @return_value = [dbo][ISEAuthUserPlainReturnsRecordset] @username = N'odbouser1', @password = N'odbouser1', @password = N'odbouser1', @gassword = N'odbouser1', @gassword = N'odbouser1',                                                                                                    | View connection properties            |                                               |                          |                       |                    |             |
| Progress                                                                                                    |                                       |                                               |                          |                       |                    |             |
| OK       Cancel         OK       Cancel         OQQuery5.sqlinistrator (57))       BAST-AD-CA.ISdoo.ISE_Users       SQLQuery2.sqlistrator (52))*       BAST-AD-CA.ISdoo.ISE_Users          DSE [ISEDB]       GO       O       DECLARE       @return_value int           EXEC       @return_value = [dbo][ISEAuthUserPlainReturnsRecordset]       @username = N'odbcuser!',       @password = N'odbcuses!',       @password = N'odbcuses!',          SELECT       'Return Value' = @return_value       GO            IResults                                                                                                    | Progress                              |                                               |                          |                       |                    |             |
| OK       Cancel         SQLQuery5.sqlinistrator (57))       BAST-AD-CA.ISdoo.ISE_Users       SQLQuery2.sqlistrator (52))*       BAST-AD-CA.ISdoo.ISE_Users         DECLARE       @return_value       int         EXEC       @return_value = [dbo]. [ISEAuthUserPlainReturnsRecordset]         @username = N'odbcusser1',       @password = N'odbcusser1',         @gassword = N'odbcusser1',       @password = @return_value         GO                                                                                                    | Ready                                 |                                               |                          |                       |                    |             |
| OK       Cancel         SQLQuery5.sqlinistrator (57))       BAST-AD-CA.ISdbo.ISE_Users       SQLQuery2.sqlistrator (52))*       BAST-AD-CA.ISdbo.ISE_Users       Image: SQLQuery2.sqlistrator (52))*       BAST-AD-CA.ISdbo.ISE_Users       Image: SQLQuery2.sqlistrator (52))*       SQLQuery2.sql                                                                                                    | No. of                                |                                               |                          |                       |                    |             |
| OK       Cancel         GQUQuery5.sqlinistrator (57))       BAST-AD-CA.ISdbo.ISE_Users       \$QUQuery2.sqlistrator (52))*       BAST-AD-CA.ISdbo.ISE_Users         GO       DECLARE @return_value int         EXEC       @return_value = [dbol.,[ISEAuthUserPlainReturnsRecordset]         @username = N'odbcuser1',       @password = N'odbcuser1',         @password = N'odbcuser1',       @password = @return_value         GO                                                                                                    |                                       | 1                                             |                          |                       |                    |             |
| SQLQuery5.sqlinistrator (57)) BAST-AD-CA.ISdbo.ISE_Users SQLQuery2.sqlistrator (52))* BAST-AD-CA.ISdbo.ISE_Users   USE [ISEDB]   GO   DECLARE @return_value int EXEC @return_value = [dbo][ISEAuthUserPlainReturnsRecordset] @username = N'odbcuser1', @password = N'odbcuser1', @password = N'odbcusers' SELECT 'Return Value' = @return_value GO I Results Messages (No column name) (No column name) (No column name) (No column name) (No column name) (No column name) (No column name) (No column name) (No column name) (No column name) (No column name) (No column name)                                                                                                    |                                       |                                               |                          |                       | OK                 | Cancel      |
| SQLQuery5.sqlinistrator (57)) BAST-AD-CA.ISdbo.ISE_Users SQLQuery2.sqlistrator (52))* BAST-AD-CA.ISdbo.ISE_Users   USE [ISEDB]   GO     DECLARE @return_value   [Messages]     Messages     (No column name)   (No column name)   (No column name)   (No column name)   (No column name) (No column name) (No column name) (No column name) (No column name) No Error                                                                                                    |                                       |                                               |                          |                       |                    |             |
| USE [ISEDB]<br>GO<br>DECLARE @return_value int<br>EXEC @return_value = [dbo].[ISEAuthUserPlainReturnsRecordset]<br>@username = N'odbcuser1',<br>@password = N'odbcpass'<br>SELECT 'Return Value' = @return_value<br>GO<br>Results D_Messages<br>(No column name) (No column name) (No column name)<br>0 11 This is a very good user, give him all access No Error                                                                                                    | SQLQuery5.sqlinistrator (57)) B/      | AST-AD-CA.ISdbo.ISE_U                         | Isers SQLQuery2.sc       | ılistrator (52))* 🛛 B | AST-AD-CA.ISdbo.IS | E_Users 🗸 👻 |
| <pre>DECLARE @return_value int EXEC @return_value = [dbo][ISEAuthUserPlainReturnsRecordset] @username = N'odbcuser1', @password = N'odbcpass' SELECT 'Return Value' = @return_value GO Results Messages (No column name) (No column name) (No column name) 0 11 This is a very good user, give him all access No Error</pre>                                                                                                    | USE [ISEDB]<br>GO                     |                                               |                          |                       |                    |             |
| <pre>DECLARE @return_value int EXEC @return_value = [dbo][ISEAuthUserPlainReturnsRecordset] @username = N'odbcuser1', @password = N'odbcpass' SELECT 'Return Value' = @return_value GO GO Results Messages (No column name) (No column name) (No column name) 0 11 This is a very good user, give him all access No Error</pre>                                                                                                    |                                       |                                               |                          |                       |                    |             |
| EXEC       @return_value = [dbol. [ISEAuthUserPlainReturnsRecordset]         @username = N'odbcuser1',       @password = N'odbcpass'         SELECT       'Return Value' = @return_value         GO                                                                                                    | DECLARE Greturn_value in              | τ                                             |                          |                       |                    |             |
| Go     SELECT 'Return Value' = @return_value     GO     Results     Messages     (No column name)     (No column name)     (No column name)     (No column name)     No Error                                                                                                    | EXEC @return_value =                  | [dbo].[ISEAuthUs                              | erPlainReturnsH          | Recordset]            |                    |             |
| SELECT 'Return Value' = @return_value         GO         Results       Messages         (No column name)       (No column name)         (No column name)       (No column name)         0       11         This is a very good user, give him all access       No Error                                                                                                    | - @password = N'od                    | bcpass'                                       |                          |                       |                    |             |
| GO GO GO Results Messages No column name) (No column name) (No column name) 0 11 This is a very good user, give him all access No Error                                                                                                    | SELECT 'Return Value' =               | @return value                                 |                          |                       |                    |             |
| I Results       Messages         (No column name)       (No column name)         0       11         This is a very good user, give him all access       No Error                                                                                                    |                                       | _                                             |                          |                       |                    |             |
| Results       Image: Messages         (No column name)       (No column name)         (No column name)       (No column name)         0       11         This is a very good user, give him all access       No Error                                                                                                    | 60                                    |                                               |                          |                       |                    |             |
| Results       Messages         (No column name)       (No column name)         0       11         This is a very good user, give him all access       No Error                                                                                                    |                                       |                                               |                          |                       |                    |             |
| Results       Messages         (No column name)       (No column name)       (No column name)         0       11       This is a very good user, give him all access       No Error                                                                                                    |                                       |                                               |                          |                       |                    |             |
| (No column name)       (No column name)       (No column name)         0       11       This is a very good user, give him all access       No Error                                                                                                    | Results Messages                      |                                               |                          |                       |                    |             |
|                                                                                                    | (No column name) (No column nam       | e) (No column name)<br>This is a very cood ur | ser, give him all access | (No column name)      |                    |             |
|                                                                                                    |                                       | This is a very good us                        | ser, give him all access |                       |                    |             |
|                                                                                                    |                                       |                                               |                          |                       |                    |             |

同じ方法で他のプロシージャをテストします。

8. ISE でプロシージャを設定し、保存します。

#### ODBC List > **ISE\_ODBC**

| OD | <b>BC Identity So</b> | ource               |                             |           |      |        |
|----|-----------------------|---------------------|-----------------------------|-----------|------|--------|
|    | General               | Connection          | Stored Procedures           | Attribute | S    | Groups |
|    |                       |                     |                             |           |      |        |
|    | Stor                  | ed procedure type   | Returns recordset           | •         |      |        |
|    | Plain text passw      | ord authentication  | ISEAuthUserPlainReturnsReco | ordset    | i) 🕀 |        |
|    | Plain text            | password fetching   | ISEFetchPasswordReturnsRec  | cordset   | i) 🕀 |        |
|    | Check username        | or machine exists   | ISEUserLookupReturnsRecord  | dset      | i) 🕀 |        |
|    |                       | Fetch groups        |                             |           | i    |        |
|    |                       | Fetch attributes    |                             |           | i) 🕀 |        |
|    | Search for MAC        | C Address in format | XX-XX-XX-XX-XX              | •         | (i)  |        |
|    |                       |                     |                             |           |      |        |
|    |                       |                     |                             |           |      |        |

### 9. ODBC を使用して簡単な認証ルールを作成し、テストします。

| • | Aut | hent | tication Policy       |                                                                           |                                          |     |          |
|---|-----|------|-----------------------|---------------------------------------------------------------------------|------------------------------------------|-----|----------|
|   |     |      | MAB                   | : If Wired_MAB <b>OR</b><br>Wireless_MAB<br>:use Internal Endpoints       | Allow Protocols : Default Network Access | and | Edit   ▼ |
|   |     |      | Dot1X Default         | : If Wired_802.1X <b>OR</b><br>Wireless_802.1X<br>:use All_User_ID_Stores | Allow Protocols : Default Network Access | and | Edit   🔻 |
|   | ø   |      | test_aaa<br>✔ Default | : If Radius:Service-Type EQUALS Login<br>:use ISE_ODBC                    | Allow Protocols : Default Network Access | and | Edit   🕶 |

b3560#test aaa group ISE236 odbcuser1 odbcpass legacy Attempting authentication test to server-group ISE236 using radius User was successfully authenticated.

| Event                                                                                              | 5200 Authentication succeeded                                                                      |  |
|----------------------------------------------------------------------------------------------------|----------------------------------------------------------------------------------------------------|--|
| Username                                                                                           | odbcuser1                                                                                          |  |
| Endpoint Id                                                                                        |                                                                                                    |  |
| Endpoint Profile                                                                                   |                                                                                                    |  |
| Authentication Policy                                                                              | Default >> test_aaa >> Default                                                                     |  |
| Authorization Policy                                                                               | Default >> Default                                                                                 |  |
|                                                                                                    |                                                                                                    |  |
| Authorization Result                                                                               | PermitAccess                                                                                       |  |
| Authorization Result                                                                               | PermitAccess                                                                                       |  |
| Authorization Result Ithentication Details Source Timestamp                                        | PermitAccess<br>2016-06-08 11:04:07.004                                                            |  |
| Authorization Result Ithentication Details Source Timestamp Received Timestamp                     | PermitAccess<br>2016-06-08 11:04:07.004<br>2016-06-08 11:04:07.005                                 |  |
| Authorization Result Ithentication Details Source Timestamp Received Timestamp Policy Server       | PermitAccess<br>2016-06-08 11:04:07.004<br>2016-06-08 11:04:07.005<br>bise236                      |  |
| Authorization Result uthentication Details Source Timestamp Received Timestamp Policy Server Event | PermitAccess 2016-06-08 11:04:07.004 2016-06-08 11:04:07.005 bise236 5200 Authentication succeeded |  |

| 11001 | Received RADIUS Access-Request                                                                                     |
|-------|----------------------------------------------------------------------------------------------------|
| 11017 | RADIUS created a new session                                                                                       |
| 11117 | Generated a new session ID for a 3rd party NAD                                                                     |
| 15049 | Evaluating Policy Group                                                                                            |
| 15008 | Evaluating Service Selection Policy                                                                                |
| 15048 | Queried PIP - Radius.NAS-Port-Type                                                                                 |
| 15048 | Queried PIP - Normalised Radius.RadiusFlowType (4 times)                                                           |
| 15048 | Queried PIP - Radius.Service-Type                                                                                  |
| 15004 | Matched rule - test_aaa                                                                                            |
| 15041 | Evaluating Identity Policy                                                                                         |
| 15006 | Matched Default Rule                                                                                               |
| 15013 | Selected Identity Source - ISE_ODBC                                                                                |
| 24852 | Perform plain text password authentication in external ODBC database - ISE_ODBC                                    |
| 24849 | Connecting to external ODBC database - ISE_ODBC                                                                    |
| 24850 | Successfully connected to external ODBC database - ISE_ODBC                                                        |
| 24855 | Expect external ODBC database stored procedure to return results in a recordset - $\ensuremath{ISE}\xspace_{ODBC}$ |
| 22037 | Authentication Passed                                                                                              |
| 15036 | Evaluating Authorization Policy                                                                                    |
| 15048 | Queried PIP - Radius.User-Name                                                                                     |
| 15048 | Queried PIP - Network Access.UseCase                                                                               |
| 15048 | Queried PIP - Normalised Radius.RadiusFlowType (5 times)                                                           |
| 15004 | Matched rule - Default                                                                                             |

Steps

## ステップ4:グループ取得の設定

### 1. ユーザ グループグループが含まれているテーブルと、多対多マッピングに使用する別のテーブ ルを作成します。

CREATE TABLE [dbo].[Groups](
[Group\_ID] [int] IDENTITY(1,1) NOT NULL,
[Group\_Name] [varchar](max) NOT NULL,
[Group\_Desc] [text] NOT NULL,
CONSTRAINT [PK\_Groups] PRIMARY KEY CLUSTERED
(
[Group\_ID] ASC
)WITH (PAD\_INDEX = OFF, STATISTICS\_NORECOMPUTE = OFF, IGNORE\_DUP\_KEY = OFF, ALLOW\_ROW\_LOCKS =
ON, ALLOW\_PAGE\_LOCKS = ON) ON [PRIMARY]
) ON [PRIMARY] TEXTIMAGE\_ON [PRIMAR

CREATE TABLE [dbo].[User\_Groups\_Mapping]( [user\_id] [int] NOT NULL, [group\_id] [int] NOT NULL ) ON [PRIMARY]

ALTER TABLE dbo.User\_Groups\_Mapping ADD CONSTRAINT FK\_User\_Groups\_Mapping\_Groups FOREIGN KEY ( group\_id ) REFERENCES dbo.Groups ( Group\_ID ) ON UPDATE CASCADE ON DELETE CASCADE

GO ALTER TABLE dbo.User\_Groups\_Mapping ADD CONSTRAINT FK\_User\_Groups\_Mapping\_ISE\_Users FOREIGN KEY ( user\_id
) REFERENCES dbo.ISE\_Users
(
user\_id
) ON UPDATE CASCADE
ON DELETE CASCADE

### 2. ODBCUSER1 が両方のグループに属するように、グループとマッピングを追加します。

```
INSERT [dbo].[Groups] ([Group_ID], [Group_Name], [Group_Desc]) VALUES (1, N'ODBCGroup1', N'My
Nice Group1')
INSERT [dbo].[User_Groups_Mapping] ([user_id], [group_id]) VALUES (1, 1)
INSERT [dbo].[Groups] ([Group_ID], [Group_Name], [Group_Desc]) VALUES (2, N'ODBCGroup2', N'My
Nice Group2')
INSERT [dbo].[User_Groups_Mapping] ([user_id], [group_id]) VALUES (1, 2)
3. グループ取得プロシージャを作成します。
```

```
CREATE PROCEDURE [dbo].[ISEGroupsRetrieval]

@username varchar(255), @result int output

AS

BEGIN

if exists (select * from ISE_Users where username = @username)

begin

set @result = 0

select Group_Name from Groups where group_id in (select group_ID from User_Groups_Mapping where

User_Groups_Mapping.USER_ID IN (select USER_ID from ISE_Users where username=@username ) )

end

else

set @result = 1

END

4. そのプロシージャを[Fetch groups] にマップします。
```

#### ODBC List > ISE\_ODBC

#### **ODBC Identity Source**

| General        | Connection            | Stored Procedures          | Attributes | Groups   |
|----------------|-----------------------|----------------------------|------------|----------|
|                |                       |                            |            |          |
| S              | tored procedure type  | Returns recordset          | Ψ          |          |
| Plain text pas | sword authentication  | ISEAuthUserPlainReturnsRec | cordset    | $\oplus$ |
| Plain te       | xt password fetching  | ISEFetchPasswordReturnsRe  | cordset    | $\oplus$ |
| Check usernar  | ne or machine exists  | ISEUserLookupReturnsRecor  | rdset      | $\oplus$ |
|                | Fetch groups          | ISEGroupsRetrieval         | (i)        | Ð        |
|                | Fetch attributes      | ISEAttrsRetrieval          | i          | $\oplus$ |
| Search for M   | IAC Address in format | xx-xx-xx-xx-xx             | • (i)      |          |

5. グループを取得し、それらを [ODBC Identity Source] に追加します。

| ODBC List > ISE_ODB     | С          |                                     |                    |
|-------------------------|------------|-------------------------------------|--------------------|
| <b>ODBC Identity So</b> | urce       |                                     |                    |
| General                 | Connection | Stored Procedures Attributes Groups |                    |
| / Edit 🕂 Add 👻          | 🗙 Delete   |                                     |                    |
| Name                    |            | Name in ISE                         |                    |
|                         |            | No data available                   |                    |
|                         |            |                                     |                    |
|                         |            | Select Groups from ODBC             | X                  |
|                         |            | Sample User or Machine odbcuser1    | () Retrieve Groups |
|                         |            | Name Name in ISE                    |                    |
|                         |            | ODBCGroup1 ODBCGroup2               |                    |
|                         |            |                                     |                    |
|                         |            |                                     |                    |
|                         |            |                                     |                    |
|                         |            |                                     |                    |
|                         |            |                                     |                    |
|                         |            |                                     |                    |
|                         |            |                                     | OK Cancel          |

6. どのグループにも属していない別のユーザを追加します。

insert into ISE\_Users(username,password) values('odbcuser2','odbcpass'); 7. 特定のポリシー セットを作成し、テストします。

| Policy Sets Profiling Posture Client Provision  | ning                                                                                                    |          |
|-------------------------------------------------|----------------------------------------------------------------------------------------------------|----------|
| Policy Sets Search policy names & descriptions. | Define the Policy Sets by configuring rules based on conditions. Drag and drop sets on the left hand side to change the order.<br>For Policy Export go to Administration > System > Backup & Restore > Policy Export Page                                                  |          |
| -∯ P∆   - ↑ - ↓   🗶   🕰                         | Status Name Description Conditions                                                                                                    | Edit     |
| Summary of Policies A list of all your policies | Authentication Policy                                                                                                    |          |
| Use across entire deployment                    | Default Rule (If no match) : Allow Protocols : Default Network Access and use : ISE_ODBC                                                                                                    | Edit   🕶 |
| Z TestAAA                                       |                                                                                                    |          |
| VPN                                             | ✓ Authorization Policy                                                                                                    |          |
| Default Default Policy Set                      | Exceptions (0) Standard                                                                                                    |          |
| Jave Order Reset Order                          | Status         Conditions (identity groups and other conditions)         Permissions           Image: Complex status         If ISE_ODBC:ExternalGroups EQUALS         then         PermitAccess           ODBCGroup1         ODBCGroup1         then         PermitAccess | Edit   🕶 |
|                                                 | Default if no matches, then DenyAccess                                                                                                    | Edit   🕶 |

b3560#test aaa group ISE236 odbcuser2 odbcpass legacy Attempting authentication test to server-group ISE236 using radius User authentication request was rejected by server.

b3560#test aaa group ISE236 odbcuser1 odbcpass legacy Attempting authentication test to server-group ISE236 using radius User was successfully authenticated.

| AuthorizationPolicyMatchedRule | Group1Access                                        |
|--------------------------------|-----------------------------------------------------|
| CPMSessionID                   | 0a3027eci0HeVTM3/bn5vLXkWMcJ0em5rzUDaOSnbMmAvL7jcfY |
| ISEPolicySetName               | TestAAA                                             |
| AllowedProtocolMatchedRule     | Default                                             |
| IdentitySelectionMatchedRule   | Default                                             |
| Network Device Profile         | Cisco                                               |
| Location                       | Location#All Locations                              |
| Device Type                    | Device Type#All Device Types                        |
| ExternalGroups                 | ODBCGroup1                                          |
| ExternalGroups                 | ODBCGroup2                                          |
| RADIUS Username                | odbcuser1                                           |

### ステップ5:属性取得の設定

1. この例を簡略化するため、属性にフラット テーブルを使用しています。

```
CREATE TABLE [dbo].[User_Attributes](
[user_id] [int] NOT NULL,
[Attribute_Name] [varchar](max) NOT NULL,
[Attribute_Value] [varchar](max) NOT NULL
) ON [PRIMARY]
```

GO

ALTER TABLE [dbo].[User\_Attributes] WITH CHECK ADD CONSTRAINT [FK\_User\_Attributes\_ISE\_Users] FOREIGN KEY([user\_id]) REFERENCES [dbo].[ISE\_Users] ([user\_id]) ON UPDATE CASCADE ON DELETE CASCADE GO 2. ユーザの1人の属性を作成します。

INSERT [dbo].[User\_Attributes] ([user\_id], [Attribute\_Name], [Attribute\_Value]) VALUES (2, N'AwsomenessLevel', N'100') INSERT [dbo].[User\_Attributes] ([user\_id], [Attribute\_Name], [Attribute\_Value]) VALUES (2, N'UserType', N'admin')

### 3. ストアドプロシージャを作成します。

CREATE PROCEDURE [dbo].[ISEAttrsRetrieval]
@username varchar(255), @result int output
AS
BEGIN
if exists (select \* from ISE\_Users where username = @username)
begin

```
set @result = 0
select attribute_name , attribute_value from user_attributes where USER_ID in(SELECT USER_ID
from ISE_Users where username = @username)
end
else
set @result = 1
END
4. そのプロシージャを [Fetch attributes] にマップします。
```

#### ODBC List > ISE\_ODBC

### **ODBC Identity Source**

| General        | Connection            | Stored Procedures          | Attributes | Groups   |
|----------------|-----------------------|----------------------------|------------|----------|
|                |                       |                            |            |          |
| S              | tored procedure type  | Returns recordset          | •          |          |
| Plain text pas | sword authentication  | ISEAuthUserPlainReturnsRec | cordset    | $\oplus$ |
| Plain te       | xt password fetching  | ISEFetchPasswordReturnsRe  | cordset    | $\oplus$ |
| Check usernar  | ne or machine exists  | ISEUserLookupReturnsRecor  | dset       | $\oplus$ |
|                | Fetch groups          | ISEGroupsRetrieval         | i          | $\oplus$ |
|                | Fetch attributes      | ISEAttrsRetrieval          | (1)        | $\oplus$ |
| Search for M   | IAC Address in format | xx-xx-xx-xx-xx             | • (1)      |          |

5. 属性を取得します。

| Select Attributes from ODBC |           |               |                         |  |  |  |
|-----------------------------|-----------|---------------|-------------------------|--|--|--|
| Sample User or Machine      | odbcuser2 |               | (i) Retrieve Attributes |  |  |  |
| Name                        | Туре 🔺    | Default Value | Name in ISE             |  |  |  |
| AwsomenessLevel             | STRING    | 100           | AwsomenessLevel         |  |  |  |
| UserType                    | STRING    | admin         | UserType                |  |  |  |

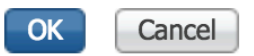

#### 6. ISE ルールを調整します。

|                 | Status                  | Rule Name<br>Group1Access | if          | Conditions (<br>ISE_ODBC:I<br>ODBCGroup | identity grou<br>ExternalGrou<br>1 | ps and other conditions<br>ups EQUALS | )<br>then | Permissions<br>PermitAcces | s              |                |                        | I | Edit   🕶      |
|-----------------|-------------------------|---------------------------|-------------|-----------------------------------------|------------------------------------|---------------------------------------|-----------|----------------------------|----------------|----------------|------------------------|---|---------------|
|                 | A                       | wesomeUser                |             | ISE_ODBC:                               | Awsomenes                          | sLevel EQUALS 100                     |           | PermitAcces                | S              |                |                        | I | Edit   🔻      |
|                 | <b>-</b> C              | Default                   | if no       | matches, th                             | ien Deny                           | Access                                |           |                            |                |                |                        | E | Edit   🔻      |
|                 |                         |                           |             |                                         |                                    |                                       |           |                            |                |                |                        |   |               |
| ${\cal C}$ Refr | resh C                  | Reset Repeat Counts       | Export To 🗸 |                                         |                                    |                                       |           |                            |                |                |                        |   | 🔻 Filter 🕶    |
| ٦               | Time                    |                           | Status      | Details                                 | Repeat                             | Identity                              | Endpoint  | ID                         | Endpoint Pr    | Authenticat    | Authorization Policy   |   | Authorizatio  |
| ×               |                         |                           | \$          |                                         |                                    | Identity                              | Endpoint  | ID                         | Endpoint Profi | Authentication | Authorization Policy   |   | Authorization |
|                 | Jun 08, 20 <sup>.</sup> | 16 12:21:45.596 PM        | <b>~</b>    | ò                                       |                                    | odbcuser2                             |           |                            |                | TestAAA >>     | TestAAA >> AwesomeUser |   | PermitAccess  |

# トラブルシューティング

接続がうまくいかない場合、Windows のイベント ログを確認します。 接続を試行している間に ISE で show logging application prrt-management.log tail コマンドを使用します。

#### 不正な認証モードの例:

bise236/admin# sh logg app prrt-management.log tail 2016-06-08 09:03:59,822 WARN [admin-http-pool177][] cisco.cpm.odbcidstore.impl.MSSQLServerDbAccess -: bastien::- Connection to ODBC DB failed. Exception: com.microsoft.sqlserver.jdbc.S QLServerException: Login failed for user 'babaland\administrator'. ClientConnectionId:c74ade15-4f34-415a-9a94-4c54c58c0fc3 com.microsoft.sqlserver.jdbc.SQLServerException: Login failed for user 'babaland\administrator'. ClientConnectionId:c74ade15-4f34-415a-9a94-4c54c58c0fc3 at com.microsoft.sqlserver.jdbc.SQLServerException.makeFromDatabaseError(SQLServerException.java:21 6) at com.microsoft.sqlserver.jdbc.TDSTokenHandler.onEOF(tdsparser.java:254) at com.microsoft.sqlserver.jdbc.TDSParser.parse(tdsparser.java:84) at com.microsoft.sqlserver.jdbc.SQLServerConnection.sendLogon(SQLServerConnection.java:2908)at com.microsoft.sqlserver.jdbc.SQLServerConnection.logon(SQLServerConnection.java:2234) at com.microsoft.sqlserver.jdbc.SQLServerConnection.access\$000(SQLServerConnection.java:41) at com.microsoft.sqlserver.jdbc.SQLServerConnection\$LogonCommand.doExecute(SQLServerConnection.java :2220) at com.microsoft.sqlserver.jdbc.TDSCommand.execute(IOBuffer.java:5696) at com.microsoft.sqlserver.jdbc.SQLServerConnection.executeCommand(SQLServerConnection.java:1715) at com.microsoft.sqlserver.jdbc.SQLServerConnection.connectHelper(SQLServerConnection.java:1326)

| 🛃 Event Viewer                   |                        |                                              |                                          |                                 |               |   |
|----------------------------------|------------------------|----------------------------------------------|------------------------------------------|---------------------------------|---------------|---|
| File Action View Help            |                        |                                              |                                          |                                 |               |   |
| 🗢 🔿   🚈 📑 🔽 🗊                    |                        |                                              |                                          |                                 |               |   |
| Event Viewer (Local)             | Application Number of  | fevents: 29,048 (!) New events available     |                                          |                                 |               |   |
| Custom Views                     | Laval                  | Data and Time                                | Course                                   | Event ID                        | Task Catagony |   |
| Windows Logs                     | Level                  |                                              | Source                                   | Event ID                        | Task Category |   |
| Application                      | Information            | 6/8/2016 11:08:07 AM                         | MSSQLSERVER                              | 19456                           | Server        |   |
| Security                         | Tafamatian             | 6/8/2016 11:03:38 AM                         | MSSQLSERVER                              | 10456                           | Logon         |   |
| Setup                            | Triformation           | 6/8/2016 11:03:39 AM                         | MSSQLSERVER                              | 10430                           | Conver        |   |
| Enruarded Events                 | Tafamatian             | 6/8/2016 11:02:25 AM                         | MSSQLSERVER                              | 5084                            | Server        |   |
| Applications and Services Logs   | Information            | 6/8/2016 11:02:23 AM                         | MSSQLSERVER                              | 5004                            | Server        |   |
| Active Directory Web Services    | Tafarmation            | 6/8/2016 11:02:25 AM                         | MSSQLSERVER                              | 5084                            | Server        |   |
| DFS Replication                  | Information            | 6/8/2016 11:02:23 AM                         | MSSQLSERVER                              | 5084                            | Server        |   |
| Directory Service                | Information            | 6/8/2016 11:02:23 AM                         | MSSQLSERVER                              | 5004                            | Server        |   |
| DNS Server                       | Information            | 6/8/2016 11:02:23 AM                         | MSSQLSERVER                              | 5084                            | Server        |   |
| Hardware Events                  | Information            | 6/8/2010 11:02:22 AM                         | MSSQLSERVER                              | 5004                            | Server        |   |
| 👔 Internet Explorer              | Information            | 6/8/2016 11:02:23 AM                         | MSSQLSERVER                              | 5084                            | Server        |   |
| 🛃 Key Management Service         | Information            | 6/8/2010 11:02:22 AM                         | MSSQLSERVER                              | 5004                            | Server        |   |
| 🖃 🧮 Microsoft                    | Information            | 6/8/2016 11:02:23 AM                         | MSSQLSERVER                              | 5084                            | Server        |   |
| E Windows                        | Information            | 6/8/2016 11:02:22 AM                         | MSSQLSERVER                              | 5004                            | Server        |   |
| API-Tracing                      | Information            | 6/8/2016 11:02:23 AM                         | MSSQLSERVER                              | 5084                            | Server        |   |
| AppID                            | Information            | 6/8/2016 11:02:22 AM                         | MSSQLSERVER                              | 5004                            | Server        |   |
| Application Server-Applications  | Information            | 6/8/2016 11:02:23 AM                         | MSSQLSERVER                              | 5084                            | Server        |   |
| Application-Experience           | Information            | 6/8/2016 11:02:22 AM                         | MSSQLSERVER                              | 5004                            | Server        |   |
| Audio                            | Information            | 6/8/2016 11:02:23 AM                         | MSSQLSERVER                              | 5084                            | Server        |   |
| Autonication User Interface      | Information            | 6/8/2016 11:02:22 AM                         | MSSQLSERVER                              | 5004                            | Server        |   |
| Bits-Client                      | Information            | 6/8/2016 11:02:23 AM                         | MSSQLSERVER                              | 5084                            | Server        |   |
|                                  | Information            | 6/8/2016 11:02:23 AM                         | MSSQLSERVER                              | 5084                            | Server        |   |
| CertificateServicesClient-Creden | Information            | 6/8/2016 11:02:23 AM                         | MSSQLSERVER                              | 5084                            | Server        |   |
| 🗉 🧮 CertPolEng                   | Information            | 6/8/2016 11:02:22 AM                         | MSSQLSERVER                              | 5004                            | Server        | - |
| 🗉 🧮 CodeIntegrity                | Event 19456 MECOLEE    |                                              |                                          |                                 |               |   |
| 🗉 🧮 CorruptedFileRecovery-Client | Event 10400, MISSQLSER |                                              |                                          |                                 |               |   |
| 🕀 🧮 CorruptedFileRecovery-Server | General Details        |                                              |                                          |                                 |               |   |
| DateTimeControlPanel             | Ceams                  |                                              |                                          |                                 |               | 1 |
| DeviceSync                       | Login failed for use   | r 'hahaland' administrator' Reason: An attem | ant to login using SOL authentication f  | ailed Server is configured for  | Windows       | _ |
| Dhcp-Client                      | authentication only    | / ICLIENT: 10.48.39.2361                     | ipt to login using SQL authentication is | alleu, server is configured for | windows       |   |
| Dhcp-Nap-Enforcement-Client      |                        | .[etter#110.40.55.250]                       |                                          |                                 |               |   |
| 141 IIII DHCP-Server             |                        |                                              |                                          |                                 |               |   |

#### データベースを開く権限を失っているユーザの例:

2016-06-08 09:13:57,842 WARN [admin-http-pool159][]

cisco.cpm.odbcidstore.impl.MSSQLServerDbAccess -:bastien::- Connection to ODBC DB failed. Exception: com.microsoft.sqlserver.jdbc.SQLServerException: Cannot open database "ISEDB" requested by the login. The login failed. ClientConnectionId:299c2956-6946-4282-b3ca-2aa86642a821

com.microsoft.sqlserver.jdbc.SQLServerException: Cannot open database "ISEDB" requested by the login. The login failed. ClientConnectionId:299c2956-6946-4282-b3ca-2aa86642a821 at

com.microsoft.sqlserver.jdbc.SQLServerException.makeFromDatabaseError(SQLServerException.java:21
6)

at com.microsoft.sqlserver.jdbc.TDSTokenHandler.onEOF(tdsparser.java:254)

at com.microsoft.sqlserver.jdbc.TDSParser.parse(tdsparser.java:84)

at com.microsoft.sqlserver.jdbc.SQLServerConnection.sendLogon(SQLServerConnection.java:2908)

at com.microsoft.sqlserver.jdbc.SQLServerConnection.logon(SQLServerConnection.java:2234)

at com.microsoft.sqlserver.jdbc.SQLServerConnection.access\$000(SQLServerConnection.java:41)

| 🛃 Event Viewer                       |                         |                                              |                                          |                          |                                                                                                    |
|--------------------------------------|-------------------------|----------------------------------------------|------------------------------------------|--------------------------|----------------------------------------------------------------------------------------------------|
| File Action View Help                |                         |                                              |                                          |                          |                                                                                                    |
| 🗢 🔿   🙇 📊 🛛 🖬                        |                         |                                              |                                          |                          |                                                                                                    |
| 🛃 Event Viewer (Local)               | Application Number of e | vents: 29,048 (!) New events available       |                                          |                          | Ac                                                                                                    |
| Custom Views                         |                         |                                              |                                          |                          |                                                                                                    |
| 🖃 🚉 Windows Logs                     | Level                   | Date and Time                                | Source                                   | Event ID   Task Category |                                                                                                    |
| Application                          | Information             | 6/8/2016 11:13:56 AM                         | MSSQLSERVER                              | 18456 Logon              |                                                                                                    |
| 🛃 Security                           | 1 Information           | 6/8/2016 11:13:21 AM                         | MSSQLSERVER                              | 3408 Server              | - II 🐳                                                                                                    |
| Setup                                | 1 Information           | 6/8/2016 11:13:21 AM                         | MSSQLSERVER                              | 9688 Server              |                                                                                                    |
| System                               | (1) Information         | 6/8/2016 11:13:21 AM                         | MSSQLSERVER                              | 9666 Server              |                                                                                                    |
| Forwarded Events                     | (1) Information         | 6/8/2016 11:13:21 AM                         | MSSQLSERVER                              | 9666 Server              |                                                                                                    |
| Applications and Services Logs       | (1) Information         | 6/8/2016 11:13:21 AM                         | MSSQLSERVER                              | 17137 Server             |                                                                                                    |
| Active Directory Web Services        | (1) Information         | 6/8/2016 11:13:21 AM                         | MSSQLSERVER                              | 17126 Server             | The second second second second second second second second second second second second second second second se |
| Drs Replication                      | (1) Information         | 6/8/2016 11:13:21 AM                         | MSSQLSERVER                              | 26059 Server             |                                                                                                    |
| Directory Service                    | (1) Information         | 6/8/2016 11:13:21 AM                         | MSSQLSERVER                              | 26059 Server             | - I w                                                                                                    |
| Division Server                      | (i) Information         | 6/8/2016 11:13:21 AM                         | MSSQLSERVER                              | 17201 Server             |                                                                                                    |
| Tatamat Events                       | (i) Information         | 6/8/2016 11:13:21 AM                         | MSSQLSERVER                              | 26022 Server             |                                                                                                    |
| Kov Management Service               | (i) Information         | 6/8/2016 11:13:21 AM                         | MSSQLSERVER                              | 26022 Server             |                                                                                                    |
| Microsoft                            | (i) Information         | 6/8/2016 11:13:21 AM                         | MSSQLSERVER                              | 26048 Server             |                                                                                                    |
| E Windows                            | (i) Information         | 6/8/2016 11:13:21 AM                         | MSSQLSERVER                              | 26048 Server             |                                                                                                    |
| API-Tracing                          | (i) Information         | 6/8/2016 11:13:21 AM                         | MSSQLSERVER                              | 26022 Server             |                                                                                                    |
|                                      | (i) Information         | 6/8/2016 11:13:21 AM                         | MSSQLSERVER                              | 26022 Server             |                                                                                                    |
| Application Server-Applications      | (i) Information         | 6/8/2016 11:13:21 AM                         | MSSQLSERVER                              | 17136 Server             | ?                                                                                                    |
| Application-Experience               | (i) Information         | 6/8/2016 11:13:21 AM                         | MSSQLSERVER                              | 26013 Server             |                                                                                                    |
| Ŧ 🧮 AppLocker                        | (i) Information         | 6/8/2016 11:13:21 AM                         | MSSQLSERVER                              | 17137 Server             | Ev                                                                                                    |
| 🕀 🧰 Audio                            | (i) Information         | 6/8/2016 11:13:21 AM                         | MSSQLSERVER                              | 17137 Server             |                                                                                                    |
| 🕀 🧮 Authentication User Interface    | (i) Information         | 6/8/2016 11:13:21 AM                         | MSSQLSERVER                              | 17663 Server             |                                                                                                    |
| 🕀 🚞 Bits-Client                      | (i) Information         | 6/8/2016 11:13:21 AM                         | MSSQLSERVER                              | 17137 Server             |                                                                                                    |
| 🕀 📫 CAPI2                            | (i) Information         | 6/8/2016 11:13:20 AM                         | MSSQLSERVER                              | 958 Server               |                                                                                                    |
| 🕀 🛄 CertificateServicesClient-Creden | (i) Information         | 6/8/2016 11:13:20 AM                         | MSSOLSERVER                              | 17137 Server             |                                                                                                    |
| 🕀 🧰 CertPolEng                       | Information             | 6/8/2016 11:13:20 AM                         | MSSOLSED//ED                             | 10030 Server             |                                                                                                    |
| 🕀 🚞 CodeIntegrity                    | Event 18456 MSSOI SERVE | R                                            |                                          |                          | x                                                                                                    |
| E CorruptedFileRecovery-Client       |                         |                                              |                                          |                          |                                                                                                    |
| CorruptedFileRecovery-Server         | General Details         |                                              |                                          |                          |                                                                                                    |
| DateTimeControlPanel                 |                         |                                              |                                          |                          | 1                                                                                                    |
| DeviceSync                           | Login failed for user " | SEDBLIGET' Reason: Failed to onen the evolu- | citly specified database. [CLIENT: 10.49 | 20.2361                  |                                                                                                    |
| ⊡ Dhcp-Client                        | Login railed for user 1 | sebboser, Reason, railed to open the expli   | city specified database. [CLENT: 10.46.  | [04:60]                  |                                                                                                    |
| Dhcp-Nap-Enforcement-Client          |                         |                                              |                                          |                          |                                                                                                    |
| I+I III DHCP-Server                  |                         |                                              |                                          |                          |                                                                                                    |

DB 操作をトラブルシューティングするには、[Administration]> [System] > [Logging] > [Debug Log Configuation] で、ロギング コンポーネント odbc-id-store を DEBUG レベルに有効にします 。

### ログは prrt-management.log ファイルに配置されます。

odbuser2 の例:

2016-06-08 12:26:56,009 DEBUG [Thread-4051][] cisco.cpm.odbcidstore.impl.OdbcIdStore -:::- ODBC ID Store Operation: Authenticate Plain Text Password. Username=odbcuser2, SessionID=0a3027ecLA\_rJLKsS5QAzuRvluGWzdYe67rIgcG3MMQcpE8yKnw 2016-06-08 12:26:56,012 DEBUG [Thread-4051][] cisco.cpm.odbcidstore.impl.CustomerLog -:::- Write customer log message: 24852 2016-06-08 12:26:56,012 DEBUG [Thread-4051][] cisco.cpm.odbcidstore.impl.OdbcConnectionPool -:::- OdbcConnectionPool - get connection 2016-06-08 12:26:56,012 DEBUG [Thread-4051][] cisco.cpm.odbcidstore.impl.OdbcConnectionPool -:::- OdbcConnectionPool - use existing connection 2016-06-08 12:26:56,013 DEBUG [Thread-4051][] cisco.cpm.odbcidstore.impl.OdbcConnectionPool -:::- OdbcConnectionPool - connections in use: 1 2016-06-08 12:26:56,013 DEBUG [Thread-4051][] cisco.cpm.odbcidstore.impl.OdbcConnection -:::-Authenticate plain text password 2016-06-08 12:26:56,013 DEBUG [Thread-4051][] cisco.cpm.odbcidstore.impl.OdbcConnection -:::-Prepare stored procedure call, procname=ISEAuthUserPlainReturnsRecordset 2016-06-08 12:26:56,013 DEBUG [Thread-4051][] cisco.cpm.odbcidstore.impl.OdbcConnection -:::-Using recordset to obtain stored procedure result values 2016-06-08 12:26:56,013 DEBUG [Thread-4051][] cisco.cpm.odbcidstore.impl.CustomerLog -:::- Write customer log message: 24855 2016-06-08 12:26:56,013 DEBUG [Thread-4051][] cisco.cpm.odbcidstore.impl.OdbcConnection -:::-Text: {call ISEAuthUserPlainReturnsRecordset(?, ?)} 2016-06-08 12:26:56,013 DEBUG [Thread-4051][] cisco.cpm.odbcidstore.impl.OdbcConnection -:::-Setup stored procedure input parameters, username=odbcuser2, password=\*\*\* 2016-06-08 12:26:56,014 DEBUG [Thread-4051][] cisco.cpm.odbcidstore.impl.OdbcConnection -:::-Execute stored procedure call

2016-06-08 12:26:56,017 DEBUG [Thread-4051][] cisco.cpm.odbcidstore.impl.OdbcConnection -:::-Process stored procedure results 2016-06-08 12:26:56,017 DEBUG [Thread-4051][] cisco.cpm.odbcidstore.impl.OdbcConnection -:::-Obtain stored procedure results from recordset 2016-06-08 12:26:56,017 DEBUG [Thread-4051][] cisco.cpm.odbcidstore.impl.OdbcConnection -:::-Received result recordset, number of columns=4 2016-06-08 12:26:56,017 DEBUG [Thread-4051][] cisco.cpm.odbcidstore.impl.OdbcConnection -:::-Results successfully parsed from recordset 2016-06-08 12:26:56,018 DEBUG [Thread-4051][] cisco.cpm.odbcidstore.impl.OdbcConnectionPool -:::- OdbcConnectionPool - release connection 2016-06-08 12:26:56,018 DEBUG [Thread-4051][] cisco.cpm.odbcidstore.impl.OdbcConnectionPool -:::- OdbcConnectionPool - connections in use: 0 2016-06-08 12:26:56,018 DEBUG [Thread-4051][] cisco.cpm.odbcidstore.impl.OdbcIdStore -:::- Call to ODBC DB succeeded 2016-06-08 12:26:56,018 DEBUG [Thread-4051][] cisco.cpm.odbcidstore.impl.OdbcAuthResult -:::-Authentication result: code=0, Conection succeeded=false, odbcDbErrorString=No Error, odbcStoredProcedureCustomerErrorString=null, accountInfo=This is a very good user, give him all access, group=11 2016-06-08 12:26:56,019 DEBUG [Thread-4051][] cisco.cpm.odbcidstore.impl.CustomerLog -:::- Write customer log message: 24853 2016-06-08 12:26:56,026 DEBUG [Thread-84][] cisco.cpm.odbcidstore.impl.OdbcIdStore -:::- ODBC ID Store Operation: Get all user groups. Username=odbcuser2, SessionID=0a3027ecLA\_rJLKsS5QAzuRvluGWzdYe67rIgcG3MMQcpE8yKnw 2016-06-08 12:26:56,029 DEBUG [Thread-84][] cisco.cpm.odbcidstore.impl.OdbcIdStore -:::- ODBC ID Store Operation: Fetch user groups. Username=odbcuser2, SessionID=0a3027ecLA\_rJLKsS5QAzuRvluGWzdYe67rIgcG3MMQcpE8yKnw 2016-06-08 12:26:56,029 DEBUG [Thread-84][] cisco.cpm.odbcidstore.impl.CustomerLog -:::- Write customer log message: 24869 2016-06-08 12:26:56,029 DEBUG [Thread-84][] cisco.cpm.odbcidstore.impl.OdbcConnectionPool -:::-OdbcConnectionPool - get connection 2016-06-08 12:26:56,029 DEBUG [Thread-84][] cisco.cpm.odbcidstore.impl.OdbcConnectionPool -:::-OdbcConnectionPool - use existing connection 2016-06-08 12:26:56,029 DEBUG [Thread-84][] cisco.cpm.odbcidstore.impl.OdbcConnectionPool -:::-OdbcConnectionPool - connections in use: 1 2016-06-08 12:26:56,029 DEBUG [Thread-84][] cisco.cpm.odbcidstore.impl.OdbcConnection -:::-Fetch user groups 2016-06-08 12:26:56,029 DEBUG [Thread-84][] cisco.cpm.odbcidstore.impl.OdbcConnection -:::-Prepare stored procedure call, procname=ISEGroupsRetrieval 2016-06-08 12:26:56,029 DEBUG [Thread-84][] cisco.cpm.odbcidstore.impl.OdbcConnection -:::-Text: {call ISEGroupsRetrieval(?,?)} 2016-06-08 12:26:56,029 DEBUG [Thread-84][] cisco.cpm.odbcidstore.impl.OdbcConnection -:::-Setup stored procedure input parameters, username=odbcuser2 2016-06-08 12:26:56,029 DEBUG [Thread-84][] cisco.cpm.odbcidstore.impl.OdbcConnection -:::-Execute stored procedure call 2016-06-08 12:26:56,031 DEBUG [Thread-84][] cisco.cpm.odbcidstore.impl.OdbcConnection -:::-Process stored procedure results 2016-06-08 12:26:56,032 DEBUG [Thread-84][] cisco.cpm.odbcidstore.impl.OdbcConnection -:::-Received epmty result set, no groups/attributes data can be obtained 2016-06-08 12:26:56,032 DEBUG [Thread-84][] cisco.cpm.odbcidstore.impl.OdbcConnection -:::-Result code indicates success 2016-06-08 12:26:56,033 DEBUG [Thread-84][] cisco.cpm.odbcidstore.impl.OdbcConnectionPool -:::-OdbcConnectionPool - release connection 2016-06-08 12:26:56,033 DEBUG [Thread-84][] cisco.cpm.odbcidstore.impl.OdbcConnectionPool -:::-OdbcConnectionPool - connections in use: 0 2016-06-08 12:26:56,033 DEBUG [Thread-84][] cisco.cpm.odbcidstore.impl.OdbcIdStore -:::- Call to ODBC DB succeeded 2016-06-08 12:26:56,033 DEBUG [Thread-84][] cisco.cpm.odbcidstore.impl.CustomerLog -:::- Write customer log message: 24870 2016-06-08 12:26:56,033 DEBUG [Thread-84][] cisco.cpm.odbcidstore.impl.OdbcIdStore -:::- ODBC ID Store Operation: Get all user groups. Got groups... 2016-06-08 12:26:56,033 DEBUG [Thread-84][] cisco.cpm.odbcidstore.impl.OdbcIdStore -:::- ODBC ID Store Operation: Get all user groups. Username=odbcuser2, ExternalGroups=[] 2016-06-08 12:26:56,033 DEBUG [Thread-84][] cisco.cpm.odbcidstore.impl.OdbcIdStore -:::- ODBC ID Store Operation: Fetch user attributes. Username=odbcuser2,

SessionID=0a3027ecLA\_rJLKsS5QAzuRvluGWzdYe67rIqcG3MMQcpE8yKnw 2016-06-08 12:26:56,033 DEBUG [Thread-84][] cisco.cpm.odbcidstore.impl.CustomerLog -:::- Write customer log message: 24872 2016-06-08 12:26:56,033 DEBUG [Thread-84][] cisco.cpm.odbcidstore.impl.OdbcConnectionPool -:::-OdbcConnectionPool - get connection 2016-06-08 12:26:56,033 DEBUG [Thread-84][] cisco.cpm.odbcidstore.impl.OdbcConnectionPool -:::-OdbcConnectionPool - use existing connection 2016-06-08 12:26:56,033 DEBUG [Thread-84][] cisco.cpm.odbcidstore.impl.OdbcConnectionPool -:::-OdbcConnectionPool - connections in use: 1 2016-06-08 12:26:56,033 DEBUG [Thread-84][] cisco.cpm.odbcidstore.impl.OdbcConnection -:::-Fetch user attributes 2016-06-08 12:26:56,033 DEBUG [Thread-84][] cisco.cpm.odbcidstore.impl.OdbcConnection -:::-Prepare stored procedure call, procname=ISEAttrsRetrieval 2016-06-08 12:26:56,033 DEBUG [Thread-84][] cisco.cpm.odbcidstore.impl.OdbcConnection -:::-Text: {call ISEAttrsRetrieval(?,?)} 2016-06-08 12:26:56,033 DEBUG [Thread-84][] cisco.cpm.odbcidstore.impl.OdbcConnection -:::-Setup stored procedure input parameters, username=odbcuser2 2016-06-08 12:26:56,033 DEBUG [Thread-84][] cisco.cpm.odbcidstore.impl.OdbcConnection -:::-Execute stored procedure call 2016-06-08 12:26:56,035 DEBUG [Thread-84][] cisco.cpm.odbcidstore.impl.OdbcConnection -:::-Process stored procedure results 2016-06-08 12:26:56,035 DEBUG [Thread-84][] cisco.cpm.odbcidstore.impl.OdbcConnection -:::-Received result recordset, total number of columns=2 2016-06-08 12:26:56,035 DEBUG [Thread-84][] cisco.cpm.odbcidstore.impl.OdbcConnection -:::-According to column number expect multiple rows (vertical attributes/groups retured result) 2016-06-08 12:26:56,035 DEBUG [Thread-84][] cisco.cpm.odbcidstore.impl.OdbcConnection -:::-Fetched data: AwsomenessLevel=100 2016-06-08 12:26:56,035 DEBUG [Thread-84][] cisco.cpm.odbcidstore.impl.OdbcConnection -:::-Fetched data: UserType=admin 2016-06-08 12:26:56,035 DEBUG [Thread-84][] cisco.cpm.odbcidstore.impl.OdbcConnection -:::-Results successfully parsed from recordset 2016-06-08 12:26:56,035 DEBUG [Thread-84][] cisco.cpm.odbcidstore.impl.OdbcConnection -:::-Result code indicates success 2016-06-08 12:26:56,036 DEBUG [Thread-84][] cisco.cpm.odbcidstore.impl.OdbcConnectionPool -:::-OdbcConnectionPool - release connection 2016-06-08 12:26:56,036 DEBUG [Thread-84][] cisco.cpm.odbcidstore.impl.OdbcConnectionPool -:::-OdbcConnectionPool - connections in use: 0 2016-06-08 12:26:56,036 DEBUG [Thread-84][] cisco.cpm.odbcidstore.impl.OdbcIdStore -:::- Call to ODBC DB succeeded 2016-06-08 12:26:56,036 DEBUG [Thread-84][] cisco.cpm.odbcidstore.impl.CustomerLog -:::- Write customer log message: 24873 2016-06-08 12:26:56,036 DEBUG [Thread-84][] cisco.cpm.odbcidstore.impl.OdbcIdStore -:::- ODBC ID Store Operation: Get all user attrs. Username=odbcuser2, Setting ISE\_ODBC.AwsomenessLevel to 100 2016-06-08 12:26:56,036 DEBUG [Thread-84][] cisco.cpm.odbcidstore.impl.OdbcIdStore -:::- ODBC ID Store Operation: Get all user attrs. Username=odbcuser2, Setting ISE\_ODBC.UserType to admin